| Application                 | Indicateurs et marqueurs | computer                   |  |  |  |
|-----------------------------|--------------------------|----------------------------|--|--|--|
| Date de création : 29/02/12 | Chimio                   | 6 informatique biomédicale |  |  |  |

# Indicateurs physiologiques et marqueurs

| Computer Engineering                                       | Version du document : 1.0    | Auteur : CF   |
|------------------------------------------------------------|------------------------------|---------------|
| N:\DONNEES OMIT\OMIT 2014\GROUPES de TRAVAIL\CANCERO\re    | Dago 1 cur 17                |               |
| INFORMATIQUE\questions computer\TCG094_Indicateurs_Physiol | ogiques_et_Marqueurs_v10.doc | Page I Sul 17 |

| Application                 | Indicateurs et marqueurs | computer                   |
|-----------------------------|--------------------------|----------------------------|
| Date de création : 29/02/12 | Chimio                   | 5 informatique biomédicale |

| REFERENCE  | Créée le : | Par | Visa |
|------------|------------|-----|------|
| TCG094     | 29/02/2012 | CF  |      |
| VERSION    | Revue le   | Par | Visa |
| 1.0        | 29/02/2012 | CF  |      |
| VALIDATION | Le         | Par | Visa |
|            |            |     |      |

| Suivi des modifications |          |          |  |  |  |
|-------------------------|----------|----------|--|--|--|
| Version                 | Date     | Détail   |  |  |  |
| 1.0                     | 01/05/09 | Création |  |  |  |
|                         |          |          |  |  |  |
|                         |          |          |  |  |  |
|                         |          |          |  |  |  |
|                         |          |          |  |  |  |
|                         |          |          |  |  |  |

| Computer Engineering                                       | Version du document : 1.0    | Auteur : CF   |
|------------------------------------------------------------|------------------------------|---------------|
| N:\DONNEES OMIT\OMIT 2014\GROUPES de TRAVAIL\CANCERO\re    | Page 2 sur 17                |               |
| INFORMATIQUE\questions computer\TCG094_Indicateurs_Physiol | ogiques_et_Marqueurs_v10.doc | Fage 2 Sul 17 |

| Application                 | Indicateurs et marqueurs | computer                   |  |  |
|-----------------------------|--------------------------|----------------------------|--|--|
| Date de création : 29/02/12 | Chimio                   | 6 informatique biomédicale |  |  |

# Table des matières

| Table des matières                                      | 3 |
|---------------------------------------------------------|---|
| 1. Principe                                             | 4 |
| 2. Création des marqueurs / indicateurs physiologiques  | 4 |
| 3. Saisie des indicateurs au niveau de la fiche patient | 8 |
| 4. Rattachement des indicateurs aux DCI                 |   |
| 5. Saisie des indicateurs à l'inclusion                 |   |
| 6. Visualisation des valeurs saisies                    |   |
| 7. Droits utilisateur                                   |   |
|                                                         |   |

| Computer Engineering                                                                                                   | Version du document : 1.0                                                    | Auteur : CF   |
|----------------------------------------------------------------------------------------------------|------------------------------------------------------------------------------|---------------|
| N:\DONNEES OMIT\OMIT 2014\GROUPES de TRAVAIL\CANCERO\re<br>INFORMATIQUE\questions computer\TCG094_Indicateurs_Physiolo | eunion FREJUS\reunion Computer\GR de travail<br>ogiques_et_Marqueurs_v10.doc | Page 3 sur 17 |

| Application                 | Indicateurs et marqueurs | computer                   |  |  |
|-----------------------------|--------------------------|----------------------------|--|--|
| Date de création : 29/02/12 | Chimio                   | 6 informatique biomédicale |  |  |

### 1. Principe

Ce document décrit la gestion dans CHIMIO d'indicateurs physiologiques et de marqueurs tumoraux dont la valeur peut être renseignée au moment de l'inclusion des patients dans les protocoles.

Il est également possible de rattacher ces indicateurs aux DCI afin de lier la saisie des indicateurs à la présence dans le protocole de certaines molécules uniquement.

# 2. Création des marqueurs / indicateurs physiologiques

#### 2.1. Liste des indicateurs

La création et la mise à jour des marqueurs et indicateurs physiologiques s'effectuent via le menu Codifications > Protocole / Prescription > Indicateur physiologique.

| Liste des in  | dicateurs physio | ologiques    |                      |                                       |      |          | 8    |
|---------------|------------------|--------------|----------------------|---------------------------------------|------|----------|------|
|               |                  |              |                      | 4                                     | Aj   | outer    |      |
| Indicateur pl | nysiologique     | -            | Code de l'indicateur | Libellé de l'indicateur physiologique |      |          | 7    |
|               |                  |              | KRAS                 | Contrôle du gène KRAS                 | C    | ŧ        |      |
|               |                  |              | CREAT                | Créatinémie                           | 0    |          |      |
|               |                  |              | GB                   | GB                                    | B    | 1        |      |
|               |                  |              | GR                   | GR                                    | B    | 1        |      |
| Identifiant   | _                | _            | нв                   | Hémoglobine                           | B    | 1        |      |
|               |                  |              | PLAQ                 | Plaquettes                            | B    | 1        |      |
| Code          | L                | _            | HER2                 | Statut HER2 (IHC)                     | B    | <b>b</b> |      |
| Libellé       |                  |              |                      |                                       |      |          |      |
|               |                  |              |                      |                                       |      |          |      |
|               |                  |              |                      |                                       |      |          |      |
|               |                  |              |                      |                                       |      |          |      |
| Inactifs      | Sans             | -            |                      |                                       |      |          |      |
|               |                  |              |                      |                                       |      |          |      |
|               |                  |              |                      |                                       |      |          |      |
|               | 0                | C Rechercher |                      |                                       |      |          |      |
|               |                  | · ·          |                      |                                       |      |          |      |
|               |                  |              |                      |                                       |      |          |      |
|               |                  |              |                      |                                       |      |          |      |
|               |                  |              |                      |                                       |      |          |      |
|               |                  |              |                      |                                       |      |          |      |
|               |                  |              |                      |                                       |      |          |      |
|               |                  |              |                      |                                       | 7 ré | sulta    | t(s) |
|               |                  |              |                      | S Annuler                             |      |          |      |

#### Liste des marqueurs / indicateurs physiologiques

| Computer Engineering                                                                   | Version du document : 1.0 | Auteur : CF   |
|----------------------------------------------------------------------------------------|---------------------------|---------------|
| N:\DONNEES OMIT\OMIT 2014\GROUPES de TRAVAIL\CANCERO\re                                | Dago 4 cur 17             |               |
| INFORMATIQUE\questions computer\TCG094_Indicateurs_Physiologiques_et_Marqueurs_v10.doc |                           | Page 4 Sul 17 |

| Application                 | Indicateurs et marqueurs | computer<br>engineering    |
|-----------------------------|--------------------------|----------------------------|
| Date de création : 29/02/12 | Chimio                   | 6 informatique biomédicale |

La création d'un nouvel indicateur se fait en cliquant sur le bouton

L'accès à la fiche d'un indicateur existant se fait soit en double cliquant sur la ligne de l'indicateur, soit en cliquant sur l'icône to de cette ligne.

Ajouter

٩.

Pour supprimer un indicateur, il suffit de cliquer sur l'icône  $\overline{\mathbf{W}}$  de sa ligne. **NB :** la suppression d'un indicateur n'est possible que si aucune saisie n'a été effectuée pour celui-ci.

#### 2.2. Fiche d'un indicateur

La fiche d'un indicateur est composée de trois parties :

- Un en-tête
- Un onglet "Généralités"
- Un onglet "Contrôle des données"

#### En-tête de la fiche

| Code :    | Inactif | Création le à       |
|-----------|---------|---------------------|
| Libellé : |         | par                 |
| Type :    |         | Modification le 📃 à |
|           |         | par                 |

Il contient les champs suivants :

- Code : abréviation permettant d'identifier l'indicateur (obligatoire)
- Libellé en clair de l'indicateur (obligatoire)
- Type d'indicateur (obligatoire)
- Case à cocher "Inactif" : possibilité d'inactiver un indicateur s'il n'est plus utilisé
- Les informations concernant la création et la dernière mise à jour de la fiche seront renseignées automatiquement par CHIMIO

Les indicateurs peuvent être de 8 types différents :

- Case à cocher : la valeur de l'indicateur sera oui ou non
- Entier : la valeur de l'indicateur sera un nombre entier
- 1 chiffre après la virgule : la valeur de l'indicateur comportera une décimale
- 2 chiffres après la virgule : la valeur de l'indicateur comportera deux décimales
- 3 chiffres après la virgule : la valeur de l'indicateur comportera trois décimales
- 4 chiffres après la virgule : la valeur de l'indicateur comportera quatre décimales
- Echelle : la valeur de l'indicateur devra être sélectionnée parmi des valeurs prédéfinies et saisies au niveau du champ Echelle de la fiche de l'indicateur

| Computer Engineering Version du document : 1.0                                                                         |                                                                              | Auteur : CF   |  |
|----------------------------------------------------------------------------------------------------|------------------------------------------------------------------------------|---------------|--|
| N:\DONNEES OMIT\OMIT 2014\GROUPES de TRAVAIL\CANCERO\re<br>INFORMATIQUE\questions computer\TCG094_Indicateurs_Physiolo | eunion FREJUS\reunion Computer\GR de travail<br>ogiques_et_Marqueurs_v10.doc | Page 5 sur 17 |  |

| Application                 | Indicateurs et marqueurs | computer<br>engineering    |
|-----------------------------|--------------------------|----------------------------|
| Date de création : 29/02/12 | Chimio                   | 6 informatique biomédicale |

 Mots : la valeur de l'indicateur pourra être sélectionnée parmi des valeurs prédéfinies et saisies au niveau du champ Mots-clés de la fiche de l'indicateur, mais pourra également faire l'objet d'une saisie libre par l'utilisateur

**NB**: pour les indicateurs de type Echelle ou Mots, les valeurs prédéfinies saisies dans le champ "Echelle" / "Mots clés" doivent être séparées par le symbole ";"

| Code :    | HER2                         | Inactif | Création le 01/02/2012 à 10:26     |
|-----------|------------------------------|---------|------------------------------------|
| Libellé : | Statut HER2 (IHC)            |         | par COMPUTER ENGINEERING           |
| Туре :    | Echelle 🔽                    |         | Modification le 29/02/2012 à 14:14 |
| Echelle   | 2+ ; 3+ ; non fait ; 0+ ; 1+ |         | par COMPUTER ENGINEERING           |

En-tête de la fiche d'un indicateur de type "Echelle"

#### **Onglet "Généralités"**

| Généralités   |                                         |
|---------------|-----------------------------------------|
|               |                                         |
|               | Référence externe 1 Référence externe 2 |
| Mots clés :   |                                         |
| Commentaire : |                                         |

Onglet "Généralités" de la fiche d'un indicateur

L'onglet "Généralités" est accessible pour tous les types d'indicateurs et comprend les champs optionnels suivants :

- Référence externe 1 et 2 : permet de faire un lien avec un autre système informatique en indiquant l'identifiant de l'indicateur dans cet autre système
- Commentaire : saisie d'un commentaire libre
- Mots clé : saisie d'une liste de mots-clés qui permettent d'indiquer dans quels cas il est pertinent de renseigner cet indicateur

| Computer Engineering Version du document : 1.0                                                                         |                                                                              | Auteur : CF   |  |
|----------------------------------------------------------------------------------------------------|------------------------------------------------------------------------------|---------------|--|
| N:\DONNEES OMIT\OMIT 2014\GROUPES de TRAVAIL\CANCERO\re<br>INFORMATIQUE\questions computer\TCG094_Indicateurs_Physiolc | eunion FREJUS\reunion Computer\GR de travail<br>ogiques_et_Marqueurs_v10.doc | Page 6 sur 17 |  |

| Application                 | Indicateurs et marqueurs | computer                   |
|-----------------------------|--------------------------|----------------------------|
| Date de création : 29/02/12 | Chimio                   | 6 informatique biomédicale |

#### Onglet "Contrôle des données"

| Contrôle des données                       |
|--------------------------------------------|
| Unité :                                    |
| Valeur mini : 0,00 Valeur maxi :           |
| Valeur de test : 0,00                      |
| Variation maxi entre deux mesures (en %) : |
|                                            |
| Saisie obligatoire Valeur nulle autorisée  |

Onglet "Contrôle des données" de la fiche d'un indicateur

La plupart des champs présents au sein de cet onglet ne concerne que les indicateurs dont les valeurs sont des valeurs chiffrées (indicateurs de type entier, 1, 2, 3 ou 4 chiffres après la virgule).

Les champs, tous optionnels, sont les suivants :

- Unité : spécifie l'unité à utiliser pour les valeurs de l'indicateur physiologique
- Valeur minimale / maximale : spécifie les valeurs minimale et maximale acceptables afin de bloquer les saisies de valeurs hors normes
- Valeur de test : valeur qui sera utilisée par CHIMIO pour faire les tests de calculs en cas d'utilisation dans des formules.
- Variation max entre deux mesures : permet de définir le pourcentage de variation de l'indicateur physiologique générant une alerte lors de la saisie d'une valeur dépassant le pourcentage d'alerte
- Saisie obligatoire : permet de rendre obligatoire la saisie de cet indicateur physiologique
- Valeur nulle autorisée : permet de valider un indicateur physiologique avec une valeur à 0, même si celui-ci est en saisie obligatoire

Lors de la création ou la modification de la fiche d'un indicateur, il convient de valider la saisie en cliquant sur le bouton Valider.

| Computer Engineering Version du document : 1.0                                                                         |                                                                              | Auteur : CF   |  |
|----------------------------------------------------------------------------------------------------|------------------------------------------------------------------------------|---------------|--|
| N:\DONNEES OMIT\OMIT 2014\GROUPES de TRAVAIL\CANCERO\re<br>INFORMATIQUE\questions computer\TCG094_Indicateurs_Physiolo | eunion FREJUS\reunion Computer\GR de travail<br>pgiques_et_Marqueurs_v10.doc | Page 7 sur 17 |  |

| Application                 | Indicateurs et marqueurs | computer                   |
|-----------------------------|--------------------------|----------------------------|
| Date de création : 29/02/12 | Chimio                   | 6 informatique biomédicale |

### 3. Saisie des indicateurs au niveau de la fiche patient

Les indicateurs physiologiques peuvent être renseignés pour un patient à partir de sa fiche en cliquant sur l'icône 🕍.

L'écran de saisie des indicateurs physiologiques reprend :

Dans la première partie du tableau les éléments classiques sur le patient : IPP, nom, prénom, date de naissance, sexe, poids, taille, surface corporelle, créatinémie, clairance, IMC et DEB.

| indicateurs physiologiques |                |            |              |           |              |              |              | x   |
|----------------------------|----------------|------------|--------------|-----------|--------------|--------------|--------------|-----|
| ✓                          |                | <b>I</b>   |              |           |              |              | â X          |     |
| Dossier 123456789          | Date naissance | 07/09/1946 | C Homme      | Femme     |              |              |              |     |
| Patient TEST Test          |                |            |              |           | Surface cor  | porelle (m²) | 1,           | ,60 |
|                            |                |            |              |           | DEB (KCal)   |              | 1181,        | ,95 |
| Taille (cm) 165,           | 0 Poids (kg)   | 55,00      | 0            |           | IMC (kg/m²)  |              | 20,          | ,20 |
| Créatinémie (µmol/l) 38,7  | 3 soit (mg/l)  | 4,3        | 8            |           | Clairance (m | l/min)       | 1            | 54  |
| Indicateurs physiologiques | Va             | aleur      | Unité        | Val. min. | Val. max.    | Obli.        | Date / heure |     |
| GB                         |                | 100000     | /mm3         | 10        | 500000       |              |              | -   |
| GR                         |                | 8,000      | millions/mm3 | 1,000     | 10,000       | 0            |              |     |
| Créatinémie                |                | 39,00      | µmol / ml    | 0,00      | 0,00         | 0            |              |     |
| Statut HER2 (IHC)          | 2+             | •          |              | 0         | 0            |              |              |     |
| Contrôle du gène KRAS      |                |            |              | 0         | 0            |              |              | •   |
| Formule calculée           |                |            |              |           |              |              |              |     |
|                            | Libellé        |            |              |           | Valeur       |              | Unité        | đ   |
| IBW Lorentz                |                |            |              | 53        |              |              |              | Â   |
|                            |                |            |              |           |              |              |              |     |
|                            |                |            |              |           |              |              |              |     |
|                            |                |            |              |           |              |              |              | ×.  |
|                            |                |            |              |           |              |              |              |     |

Dans la seconde partie, le tableau regroupe les différents indicateurs créés au niveau de la codification. Pour chaque indicateur, les informations affichées sont :

- le libellé
- la valeur
- l'unité
- la valeur minimale
- la valeur maximale
- le caractère obligatoire ou non de la saisie
- la date et heure de saisie de l'indicateur

| Computer Engineering                                                                                                   | Version du document : 1.0                                                    | Auteur : CF   |
|----------------------------------------------------------------------------------------------------|------------------------------------------------------------------------------|---------------|
| N:\DONNEES OMIT\OMIT 2014\GROUPES de TRAVAIL\CANCERO\re<br>INFORMATIQUE\questions computer\TCG094_Indicateurs_Physiolo | eunion FREJUS\reunion Computer\GR de travail<br>ogiques_et_Marqueurs_v10.doc | Page 8 sur 17 |

| Application                 | Indicateurs et marqueurs | computer                   |
|-----------------------------|--------------------------|----------------------------|
| Date de création : 29/02/12 | Chimio                   | 6 informatique biomédicale |

Pour indiquer la valeur d'un indicateur physiologique, il suffit de se positionner dans la colonne Valeur et de saisir la donnée.

La valeur indiquée devra être comprise entre les valeurs minimale et maximale si elles sont renseignées.

Si la nouvelle valeur correspond à une variation dépassant le pourcentage d'alerte, une demande de confirmation s'affiche.

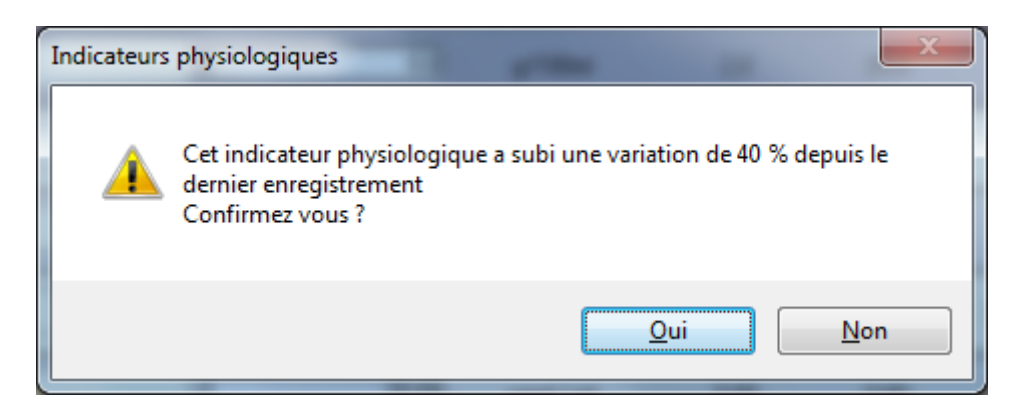

| Computer Engineering                                                                               | Version du document : 1.0    | Auteur : CF   |
|----------------------------------------------------------------------------------------------------|------------------------------|---------------|
| N:\DONNEES OMIT\OMIT 2014\GROUPES de TRAVAIL\CANCERO\reunion FREJUS\reunion Computer\GR de travail |                              | Page 9 sur 17 |
| INFORMATIQUE\questions computer\TCG094_Indicateurs_Physiology                                      | ogiques_et_Marqueurs_v10.doc | Fage 5 Sul 17 |

| Application                 | Indicateurs et marqueurs | computer                   |
|-----------------------------|--------------------------|----------------------------|
| Date de création : 29/02/12 | Chimio                   | 6 informatique biomédicale |

**NB :** Lors de la modification des valeurs des indicateurs physiologiques d'un patient, les anciennes valeurs peuvent être historisées (le paramètre IHISTOINIDCPHYSIO doit être mis à oui).

Elles sont ensuite visualisables en cliquant sur l'icône 🖼 depuis la fiche du patient ou depuis la fenêtre de saisie des indicateurs physiologiques du patient.

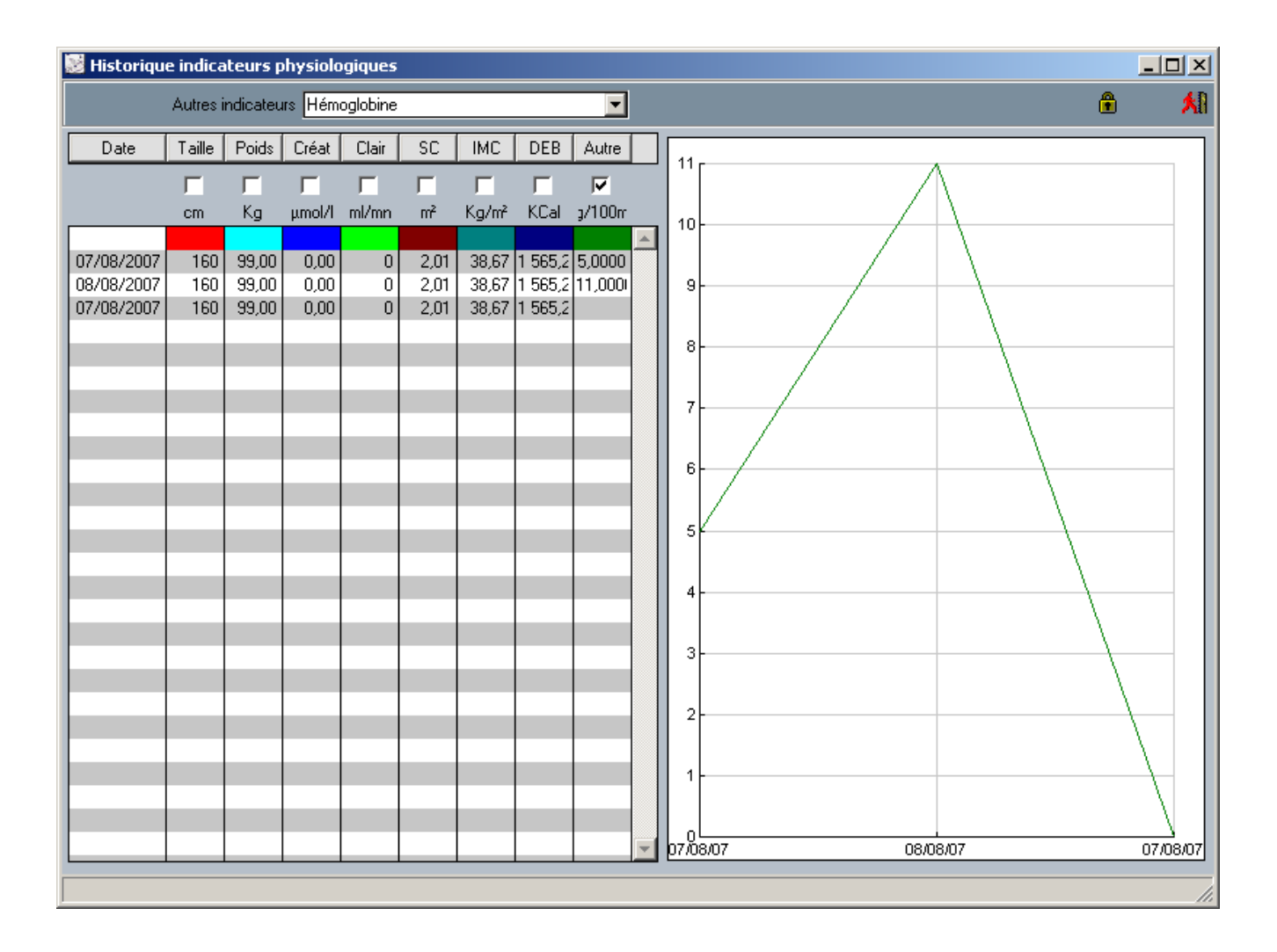

#### Saisie d'historique d'indicateurs physiologiques

Il est également possible via l'icône <sup>(G)</sup> de la fiche patient de saisir des valeurs anciennes pour les indicateurs du patient.

L'écran de saisie des indicateurs est identique à celui décrit précédemment, mais il est cette fois obligatoire de renseigner une date de référence pour l'ensemble des données à saisir. Dans ce cadre, il n'y a plus d'obligation de saisie des valeurs d'indicateurs.

A la validation via la coche verte, les valeurs sont enregistrées et la fiche de saisie est re-proposée automatiquement pour permettre la saisie d'un nouvel historique.

| Computer Engineering                                                                                                   | Version du document : 1.0                                                    | Auteur : CF    |
|----------------------------------------------------------------------------------------------------|------------------------------------------------------------------------------|----------------|
| N:\DONNEES OMIT\OMIT 2014\GROUPES de TRAVAIL\CANCERO\re<br>INFORMATIQUE\questions computer\TCG094_Indicateurs_Physiolo | eunion FREJUS\reunion Computer\GR de travail<br>ogiques_et_Marqueurs_v10.doc | Page 10 sur 17 |

| Application                 | Indicateurs et marqueurs | computer                   |
|-----------------------------|--------------------------|----------------------------|
| Date de création : 29/02/12 | Chimio                   | 6 informatique biomédicale |

### 4. Rattachement des indicateurs aux DCI

Il est possible de rattacher des indicateurs aux DCI afin de lister les indicateurs qu'il sera nécessaire de renseigner lors de l'inclusion d'un patient dans un protocole contenant cette DCI.

Ce lien se fait directement dans la fiche de la DCI (menu Codifications > Pharmacie > DCI) dans l'onglet "Indic. Physio".

| 📸 CHIMIO Fiche d'une dci - DEBUG / COMPUTER ENGINEERING |                         |                                          |                                     |                        |                              |
|---------------------------------------------------------|-------------------------|------------------------------------------|-------------------------------------|------------------------|------------------------------|
| 🗸 🎒 🍼 Ed Ecran 🔽                                        | 🌢 🧭 S                   |                                          | 8 0                                 | ь 🏦                    | ? 🗶                          |
| Nom Trastuzumab Classe Q L01XC ANTICORPS MONOCLONAUX    | Abrév. [                | HER2 Utilisa<br>Molécule                 | ation Per C<br>cule onére<br>IT ATU | )s ou sans<br>ouse T2A | fabrication<br>Expérimentale |
| P M. phar. 1 P M. phar. 2 P M. phar. 3 Decialité LijRe  | constit.                | Mode opé                                 | Physi                               |                        | <u> </u>                     |
| ♥<br>Indicateur physiologique                           | ♦<br>Saisie obligatoire | Saisie obligatoire<br>à chaque inclusion | 7 3                                 |                        |                              |
| Statut HER2 (IHC)                                       |                         |                                          | - 8                                 |                        |                              |
|                                                         |                         |                                          | 3                                   |                        |                              |
|                                                         |                         |                                          |                                     |                        |                              |
|                                                         |                         |                                          |                                     |                        |                              |
|                                                         |                         |                                          |                                     |                        |                              |
|                                                         |                         |                                          |                                     |                        |                              |
|                                                         |                         |                                          |                                     |                        |                              |
|                                                         |                         |                                          | Ŧ                                   |                        |                              |
|                                                         |                         |                                          |                                     |                        |                              |
|                                                         |                         |                                          |                                     |                        |                              |
|                                                         |                         |                                          |                                     |                        |                              |
| Nom de la dénomination commune                          |                         |                                          |                                     |                        |                              |

Onglet "Indic. Physio" de la fiche DCI

L'icône b permet d'ajouter un indicateur dans le tableau.

L'icône Appermet d'accéder à la fiche de l'indicateur sélectionné.

L'icône 🍣 permet de supprimer un lien DCI / indicateur.

La saisie doit être validée via l'icône 💜.

| Computer Engineering                                                                                                   | Version du document : 1.0                                                    | Auteur : CF    |
|----------------------------------------------------------------------------------------------------|------------------------------------------------------------------------------|----------------|
| N:\DONNEES OMIT\OMIT 2014\GROUPES de TRAVAIL\CANCERO\re<br>INFORMATIQUE\questions computer\TCG094_Indicateurs_Physiolo | eunion FREJUS\reunion Computer\GR de travail<br>ogiques_et_Marqueurs_v10.doc | Page 11 sur 17 |

| Application                 | Indicateurs et marqueurs | computer                   |
|-----------------------------|--------------------------|----------------------------|
| Date de création : 29/02/12 | Chimio                   | 6 informatique biomédicale |

Pour chaque indicateur rattaché à la DCI, il est possible d'indiquer si celui-ci fait l'objet :

- D'une saisie obligatoire : la valeur de l'indicateur ne pourra pas rester nulle lors de l'inclusion du patient ; si une valeur avait déjà été saisie auparavant, celle-ci pourra être conservée
- D'une saisie obligatoire à chaque inclusion : il sera obligatoire de saisir la valeur de l'indicateur à chaque inclusion, même si une valeur avait déjà été saisie auparavant pour ce patient

**NB**: Si pour un indicateur, les deux cases sont cochées, c'est la case "Saisie obligatoire à chaque inclusion" qui prime, la saisie de l'indicateur sera donc imposée à chaque inclusion.

Au contraire, si aucune des deux cases n'est cochée, la saisie ne sera pas obligatoire mais sera tout de même possible, le simple le fait de lier l'indicateur à la DCI suffit à entraîner l'ouverture de la fenêtre de saisie des indicateurs au moment de l'inclusion.

| Computer Engineering                                                                                                   | Version du document : 1.0                                                    | Auteur : CF    |
|----------------------------------------------------------------------------------------------------|------------------------------------------------------------------------------|----------------|
| N:\DONNEES OMIT\OMIT 2014\GROUPES de TRAVAIL\CANCERO\re<br>INFORMATIQUE\questions computer\TCG094_Indicateurs_Physiolo | eunion FREJUS\reunion Computer\GR de travail<br>ogiques_et_Marqueurs_v10.doc | Page 12 sur 17 |

| Application                 | Indicateurs et marqueurs | computer                   |
|-----------------------------|--------------------------|----------------------------|
| Date de création : 29/02/12 | Chimio                   | 6 informatique biomédicale |

### 5. Saisie des indicateurs à l'inclusion

Lors de l'inclusion d'un patient dans un protocole, si au moins une des DCI présentes dans le protocole est rattachée à un ou plusieurs indicateurs, un écran s'ouvre à la suite de la validation de la fiche de l'inclusion pour permettre la saisie des indicateurs du patient.

Cet écran liste l'ensemble des marqueurs rattachés à toutes les DCI présentes dans le protocole. Si une valeur de l'indicateur existe déjà pour le patient, celle-ci est pré-affichée dans l'écran, sauf si l'indicateur est coché en ressaisie obligatoire à chaque inclusion au niveau de la DCI.

| Saisie des indicateurs physiologiques / marqueurs     |        |         |           | 8         |         |
|-------------------------------------------------------|--------|---------|-----------|-----------|---------|
| TEST Test (Dossier : 123456789) - né(e) le 07/09/1946 |        |         |           |           |         |
|                                                       |        |         |           |           |         |
| Indicateurs physiologiques / marqueurs                | Valeur | Unité   | Val. min. | Val. max. | ОЫі.    |
| Contrôle du gène KRAS                                 | 1      |         | 0         | 0         |         |
| Hémoglobine                                           | 8,0    | g/100ml | 2,0       | 25,0      |         |
| Statut HER2 (IHC)                                     | •      |         | 0         | 0         |         |
|                                                       |        |         |           |           |         |
|                                                       |        |         |           |           |         |
|                                                       |        |         |           |           |         |
|                                                       |        |         |           |           | Valider |

#### Saisie des indicateurs du patient à l'inclusion

Le type de saisie attendue dépend toujours du type de l'indicateur :

- Oui / non pour les indicateurs de type case à cocher
- Valeur numérique pour les indicateurs de type entier et 1, 2, 3 ou 4 chiffres après la virgule
- Choix d'une valeur parmi une liste préfixée pour les indicateurs de type échelle
- Choix d'une valeur parmi une liste préfixée ou saisie d'une valeur libre directement dans la liste pour les indicateurs de type mots-clés

Pour les indicateurs numériques, les contrôles sur les valeurs minimale et maximale ainsi que sur le pourcentage de variation par rapport à la saisie précédente s'appliquent tout comme dans l'écran de saisie accessible depuis la fiche patient.

| Computer Engineering                                                                                                    | Version du document : 1.0 | Auteur : CF    |
|----------------------------------------------------------------------------------------------------|---------------------------|----------------|
| N:\DONNEES OMIT\OMIT 2014\GROUPES de TRAVAIL\CANCERO\reunion FREJUS\reunion Computer\GR de travail<br>INFORMATIQUE\questions computer\TCG094 Indicateurs Physiologiques et Marqueurs v10.doc |                           | Page 13 sur 17 |

| Application                 | Indicateurs et marqueurs | computer                 |
|-----------------------------|--------------------------|--------------------------|
| Date de création : 29/02/12 | Chimio                   | informatique biomédicale |

Cet écran suit les règles suivantes :

- Si un même indicateur est rattaché à plusieurs DCI du protocole, la saisie n'est demandée qu'une fois
- Si un même indicateur est présent dans plusieurs DCI et que l'indicateur est coché obligatoire pour au moins une DCI, la saisie est obligatoire
- Si un même indicateur est présent dans plusieurs DCI et que la ressaisie à chaque inclusion est obligatoire pour au moins une DCI, la ressaisie est obligatoire
- La fenêtre de saisie ne sera pas affichée si suivant les règles suivantes aucun indicateur n'est à saisir.

| Computer Engineering                                                                                                   | Version du document : 1.0                                                    | Auteur : CF    |
|----------------------------------------------------------------------------------------------------|------------------------------------------------------------------------------|----------------|
| N:\DONNEES OMIT\OMIT 2014\GROUPES de TRAVAIL\CANCERO\re<br>INFORMATIQUE\questions computer\TCG094_Indicateurs_Physiolo | eunion FREJUS\reunion Computer\GR de travail<br>ogiques_et_Marqueurs_v10.doc | Page 14 sur 17 |

| Application                 | Indicateurs et marqueurs | computer                 |
|-----------------------------|--------------------------|--------------------------|
| Date de création : 29/02/12 | Chimio                   | informatique biomédicale |

# 6. Visualisation des valeurs saisies

Il est possible de visualiser a posteriori les indicateurs saisis en inclusion en cliquant sur l'icône 🔛 situé dans la fiche de l'inclusion concernée.

| Saisie des indicateurs physiologiques / marqueurs     |        |         |                    |  |
|-------------------------------------------------------|--------|---------|--------------------|--|
| TEST Test (Dossier : 123456789) - né(e) le 07/09/1946 |        |         |                    |  |
|                                                       |        |         |                    |  |
| Indicateurs physiologiques / marqueurs                | Valeur | Unité   | Date / heure       |  |
| Contrôle du gène KRAS                                 | Non    |         | 01/03/2012 à 10:04 |  |
| Hémoglobine                                           | 8,0    | g/100ml | 01/03/2012 à 10:04 |  |
| Statut HER2 (IHC)                                     | 2+     |         | 01/03/2012 à 10:04 |  |
|                                                       |        |         |                    |  |
|                                                       |        |         |                    |  |
|                                                       |        |         |                    |  |
|                                                       |        |         |                    |  |

Visualisation des indicateurs renseignés lors de l'inclusion

| Computer Engineering                                                                               | Version du document : 1.0 | Auteur : CF    |
|----------------------------------------------------------------------------------------------------|---------------------------|----------------|
| N:\DONNEES OMIT\OMIT 2014\GROUPES de TRAVAIL\CANCERO\reunion FREJUS\reunion Computer\GR de travail |                           | Page 15 sur 17 |

| Application                 | Indicateurs et marqueurs | computer                   |
|-----------------------------|--------------------------|----------------------------|
| Date de création : 29/02/12 | Chimio                   | 6 informatique biomédicale |

## 7. Droits utilisateur

La gestion des marqueurs et indicateurs (menu Codifications > Protocole / Prescription > Indicateur physiologique) n'est accessible qu'aux utilisateurs possédant le droit "Indicateur physiologique" (menu Codifications > Structure / droits d'accès > Profil, double clic sur le profil, onglet "Codifications").

| 🧏 Mise à jour des profils       |                                                                              |                                                 |                                                                                     | x |
|---------------------------------|------------------------------------------------------------------------------|-------------------------------------------------|-------------------------------------------------------------------------------------|---|
| V 🖨 🗵                           | 🤶 M 🗆                                                                        | Numéro droit :                                  | o 🚑 🔒 🕆                                                                             |   |
| Libellé Médecin                 | Co                                                                           | de1 Modifié le 08/02/12                         | 2 TEST PHARMACIE                                                                    |   |
| Activité <u>S</u> tock          | Prescriptions Protocoles                                                     | <u>Codifications</u> Statistiques In            | terfaces <u>U</u> tilitaires - ?                                                    |   |
| 🗹 ( 30 ) D.C.I. (création)      | — (89) Actes                                                                 | 🔲 ( 107 ) Isolateur / Hotte                     | 厂 (113) Référence                                                                   |   |
| 🔽 (31) D.C.I. (modification)    | 🔽 (36) Catégories                                                            | 🔽 (39) Lieux stockage                           | 🧮 (137) Responsable Médical                                                         |   |
| 🔽 ( 32 ) D.C.I. (consultation)  | (94) Classes thérapeutiques                                                  | 🔽 (65) Ligne de traitement                      | 🔽 (42) Services                                                                     |   |
| 🔲 ( 86 ) D.C.I. (validation)    | (37) Conduites tenues                                                        | 📕 ( 82 ) Liste type                             | 🔽 (66) Stade                                                                        |   |
| 📕 (188) Gestion document DCI    | (109) Contre indications                                                     | (40) Localisations                              | 🧮 ( 98 ) Stérilisation                                                              |   |
| 🔲 ( 33 ) Produits (création)    | (58) Diagnostics                                                             | 🖵 (79) Matière                                  | (247) Taux de TVA                                                                   |   |
| (34) Produits (modification)    | (80) Fournisseur                                                             | ☐ {112} Motif Attente                           | (43) Voies administration                                                           |   |
| ( 35 ) Produits (consultation)  | I (246) Fréquence de prescripti                                              | or [169] Motif refabrication                    | ✓ (45) Gestion profils                                                              |   |
| (190) Gestion document Produit  | (225) Fusion rournisseur                                                     | (139) Nature Protocole                          | <ul> <li>(123) Gestion utilisateurs</li> <li>(60) Editions codifications</li> </ul> |   |
|                                 | (81) Groupe de services                                                      | <ul> <li>(96) Badiothéranie associée</li> </ul> | [ 60 ) Eukloris coulincations     [ (156 ) Ordinateur     ]                         |   |
| (140) DCI Appage (aréstion)     | <ul> <li>(170) macuvations</li> <li>(38) Incidents administration</li> </ul> | (41) Réduction (Motifs)                         | (175) Sites                                                                         |   |
| (140) DCI Annexe (creation)     | (161) Solvant de dilution                                                    | (41) Reduction (Modis)                          | (113) Sites                                                                         |   |
| (141) DCI Annexe (modification) | (168) Indication                                                             | I 206 j Indicateur physiologique                | (226) Modif. codifications passerelle                                               |   |
| [142] DLI Annexe (consultation) | (1234) Groupe d'indications                                                  |                                                 | · · · · · · · · · · · · · · · · · · ·                                               |   |
| I ( 244 ) Modes operatoires DUI | (200) 200 200 200 200 200 200 200 200 200                                    | I♥ (232) Creation utilisateurs limite           | Æ                                                                                   |   |
|                                 |                                                                              |                                                 |                                                                                     |   |
|                                 |                                                                              |                                                 |                                                                                     |   |
| Droits Codification             |                                                                              |                                                 |                                                                                     |   |

Onglet "Codifications" du profil

| Computer Engineering                                                                                                   | Version du document : 1.0                                                    | Auteur : CF    |
|----------------------------------------------------------------------------------------------------|------------------------------------------------------------------------------|----------------|
| N:\DONNEES OMIT\OMIT 2014\GROUPES de TRAVAIL\CANCERO\re<br>INFORMATIQUE\questions computer\TCG094_Indicateurs_Physiolo | eunion FREJUS\reunion Computer\GR de travail<br>ogiques_et_Marqueurs_v10.doc | Page 16 sur 17 |

| Application                 | Indicateurs et marqueurs | computer                   |
|-----------------------------|--------------------------|----------------------------|
| Date de création : 29/02/12 | Chimio                   | 6 informatique biomédicale |

De même, les fonctions de saisie des indicateurs depuis la fiche patient, saisie d'historique des indicateurs et modification d'historique des indicateurs ne sont accessibles qu'aux utilisateurs possédant respectivement les droits "Saisie de valeur d'indicateurs physio.", "Saisie d'historique d'indicateurs physio." et "Modif. d'historique d'indicateurs physio." (menu Codifications > Structure / droits d'accès > Profil, double clic sur le profil, onglet "Prescriptions").

| 📸 Mise à jour des profils - DEBUG / COMPUTER ENGINEERING / Base CENG11 |                                                              |                                                       |  |
|------------------------------------------------------------------------|--------------------------------------------------------------|-------------------------------------------------------|--|
| V 🖨 🗷 🧕                                                                | M Nu                                                         | iméro droit : 🗾 👸 🔒 🔒 🔒                               |  |
| Libellé Médecin                                                        | Code 1 Modi                                                  | ifié le 08/02/12 TEST PHARMACIE                       |  |
| Autoria Stock Bracentia                                                | e Portecelas Cadifications St                                | atietiques Interfaces I Militaires - 2                |  |
| Activite Stock Trescipita                                              | Instructions <u>Contractions</u> <u>State</u>                | (19) Prescriptions (modification)                     |  |
| (12) Patients (modification)                                           | <ul> <li>(15) Inclusions (création essai thérap.)</li> </ul> | <ul> <li>(10) Prescriptions (consultation)</li> </ul> |  |
| (13) Patients (consultation)                                           | (16) Inclusions (création hors protocole)                    | (21) Prescriptions (suppression)                      |  |
| 🔽 ( 56 ) Mise à jour doses cumulées                                    | (17) Inclusions (modification)                               | 🔲 ( 61 ) Choix prescripteur                           |  |
| 🔽 (74) Historique patient                                              | 🔽 (18) Inclusions (consultation)                             | (68) Ajout lignes annexes prescriptions               |  |
| (75) Historique administration                                         | 🔲 ( 235 ) Gestion documents Inclusion                        | (93) Prescriptions (gestion date et service)          |  |
| 🗂 ( 85 ) Fusion patient                                                | 🔽 ( 69 ) Ajout protocoles annexes                            | (114) Prescriptions (Alerte)                          |  |
| 🔽 (87) Graphique patient                                               | 🔽 (71) Ajout de cures à une inclusion                        | 🔽 (122) Régularisation Prescription (service,)        |  |
| 🔽 (88) Résumé Historique Patient                                       | 🧮 (134) Inclusion méta Protocole                             | 🦵 ( 127 ) Annulation du J, génération du J suiv.      |  |
| 🔽 (110) Mise à jour Allergie                                           | 🗐 ( 182 ) Validation pharmacie de l'inclusion                |                                                       |  |
| (119) Gestion Patient Sans Interface                                   |                                                              | 📕 ( 147 ) Régénération de prescription                |  |
| 🔲 ( 187 ) Gestion document Patient                                     | 🧮 ( 167 ) Envoi CR Inclusion (interface)                     | 📕 ( 159 ) Substitution de ligne                       |  |
| 🗌 ( 207 ) Modification Patient spécifique                              | 🔲 ( 210 ) Alerte inclusion                                   | 📕 ( 178 ) Sélection Prescripteur                      |  |
| 🔽 (215) Saisie de valeur d'indicateurs physio.                         |                                                              | 🔲 ( 192 ) Ajout lignes de DCI                         |  |
| (216) Saisie d'historique d'indicateurs physic                         | (227) Renvoi prescriptions vers la passere                   | <ul> <li>(223) Annulation programmée des J</li> </ul> |  |
| (217) Modif, d'historique d'indicateur physio.                         |                                                              | ☐ (245) Gestion des RDV                               |  |
|                                                                        |                                                              |                                                       |  |
|                                                                        |                                                              |                                                       |  |
|                                                                        |                                                              |                                                       |  |
|                                                                        |                                                              |                                                       |  |
| Droits Prescription                                                    |                                                              |                                                       |  |

Onglet "Prescriptions" du profil

| Computer Engineering                                                                                                    | Version du document : 1.0 | Auteur : CF    |
|----------------------------------------------------------------------------------------------------|---------------------------|----------------|
| N:\DONNEES OMIT\OMIT 2014\GROUPES de TRAVAIL\CANCERO\reunion FREJUS\reunion Computer\GR de travail<br>INFORMATIQUE\guestions computer\TCG094 Indicateurs Physiologiques et Marqueurs v10.doc |                           | Page 17 sur 17 |